Schoolware voor ouders - wachtwoord resetten

## Beste ouder

Een wachtwoord reset kan u zelf vanuit de ouders website aanvragen door op de tekst *"Wachtwoord vergeten?"* in het aanmeldscherm te klikken.

| GEBRUIKERSNAAM: |                      |           |
|-----------------|----------------------|-----------|
| WACHTWOORD:     |                      |           |
|                 | Wachtwoord vergeten? |           |
|                 |                      | Aanmelden |
|                 |                      |           |

Nog geen account? Start hier

U krijgt een dialoog waar u uw gebruikersnaam kan ingeven. Voor u als ouder is dit steeds een mailadres.

| Wachtwoord instellen                                                                                                    |                     |  |  |
|----------------------------------------------------------------------------------------------------|---------------------|--|--|
| Gebruikersnaam:                                                                                                    |                     |  |  |
| Stuur je gebruikersnaam en je ontvangt binnen enkele minuten een link waarmee je een<br>wachtwoord kunt instellen. Dit is enkel mogelijk voor Schoolware accounts. |                     |  |  |
|                                                                                                    | Versturen Annuleren |  |  |

Na het ingeven van uw gebruikersnaam zal volgende melding getoond worden.

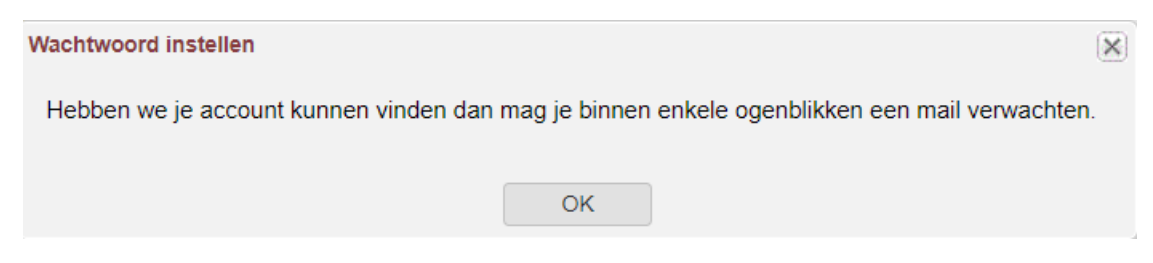

⇒ Ook als u een foutief mailadres hebt opgegeven dan zal u bovenstaande melding te zien krijgen!

Heeft Schoolware de gebruikersnaam gevonden in de databank, dan wordt onderstaande mail verstuurd naar dat mailadres.

Als u niet direct de mail terug kan vinden best uw Spam/ongewenste mail controleren na het aanmaken van uw account. Soms komt de bevestigingsmail daar terecht.

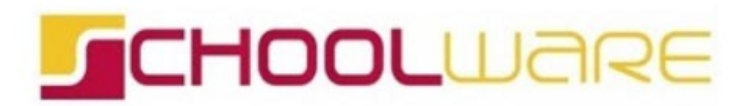

## Wachtwoordherstel

Beste Wim

We hebben een aanvraag gekregen om je wachtwoord te wijzigen. Je krijgt deze e-mail omdat we willen nagaan of je toegang hebt tot dit e-mailadres.

Klik op onderstaande knop om je wachtwoord te wijzigen.

Wachtwoord wijzigen

Indien de knop niet werkt, kopieer dan onderstaande link in je browser

http://webreleases/webouders/vue/#/mijn-gebruiker/wachtwoord-vergeten?Key= 763D6A2783B24625AE14EA05E05EC4 CF5WUCH1GZY3A2KESSZWCRUD21VPY9SQF5&id=3014

**Opgelet**: deze link blijft 2 uur geldig. Indien je niet binnen de 2 uur je wachtwoord wijzigt, wordt deze link ongeldig en moet je een nieuwe aanvraag indienen.

Heb je er niet zelf voor gekozen om je wachtwoord te wijzigen dan mag je deze mail negeren en verandert er niets.

Vriendelijke groeten

het Schoolware team

Als u klikt op de knop of link in de mail, krijgt u een scherm om uw wachtwoord te wijzigen.

| CHOOLWARE                        |    |  |
|----------------------------------|----|--|
| Schoolware - Wachtwoord vergeten |    |  |
| Nieuw wachtwoord:                | 0  |  |
| Herhaal nieuw wachtwoord:        | 0  |  |
| 8                                | OK |  |

Bij het kiezen van een wachtwoord moet er rekening gehouden worden met de vereiste sterkte van het gekozen wachtwoord. Als een geldig wachtwoord ingegeven en bevestigd werd, wordt je terug omgeleid naar de login pagina.

- ⇒ Gebruikerswachtwoord bevat minstens één hoofdletter, één cijfer.
- ⇒ Gebruikerswachtwoord moet minstens 8 karakters bevatten.
- Meer tips voor een veilig wachtwoord kan je vinden op <u>Safeonweb</u>
- ⇒ Bekijk <u>via deze link</u> onze andere handleidingen voor ouders.